## Slik avgir du stemme:

#### Innhold:

- 1 Gå inn på innlandetfylke.no/stem for å logg inn i valgløsningen...side 2
- 2. Logg inn via ID-porten...side 3
- 3A: Hvordan logge på med MinID?...side 4
- 3B: Hvordan registrere MinID bruker...side 6
- 3C: Hvordan logge på med Bank ID?...side 10
- 4. Nå kan du gjøre ditt valg...side 12
- 5. Kontroller og send inn...side 13
- 6. Ferdig!...side 14
- 7. Språk...side 15
- 8. Hjelpetekst...side 16
- 9. Ikke i manntall...side 17

# 1. Gå inn på innlandetfylke.no/stem for å logg inn i valgløsningen

 Våre tjenester
 Politikk
 Om oss
 Kontakt oss

er ennå ikke på plass.

side 2

### 2. Logg inn via ID-porten

Trygg på <u>logg deg på</u>:

### Innlandet fylkeskommune

Folkeavstemning 10.-17. februar 2022

### Folkeavstemning om Innlandet fylke

VELKOMMEN!

Logg inn for å avgi din stemme

#### Logg inn

For å få vite mer om hvilke personopplysninger vi bruker og hvorfor, se vår <u>personvernerklæring</u>. Tilbake til Innlandet fylkeskommune.

### Da kommer du til <u>ID-porten</u>

Velg en elektrisk ID du vil logge inn med.

De mest vanlige er BankID eller MinID.

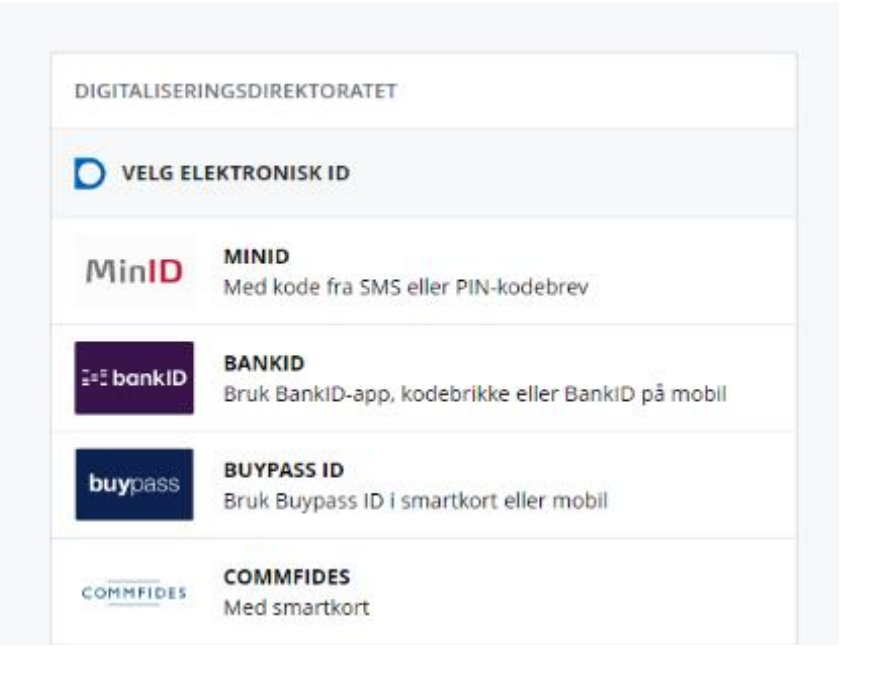

| DSELSNUMMER:<br>234567890<br>SSORD:<br>mt passord?<br>AVBRYT NESTE<br>Strer ny bruker Bestill PIN-koder              | DGG INN MED MINID                                                                                                    | MinID                                                                                                    | DSELSNUMMER:<br>234567890<br>SSORD:<br><br>mt passord?<br>AVBRYT NESTE                                                    |  |
|----------------------------------------------------------------------------------------------------|----------------------------------------------------------------------------------------------------|----------------------------------------------------------------------------------------------------|----------------------------------------------------------------------------------------------------|--|
| FØDSELSNUMMER:   01234567890   PASSORD:   Glemt passord?   AVBRYT   NESTE   egistrer ny bruker Bestill PIN-koder     | FØDSELSNUMMER:<br>01234567890<br>PASSORD:<br>Slemt passord?<br>AVBRYT NESTE<br>Egistrer ny bruker Bestill PIN-koder  | FØDSELSNUMMER:<br>01234567890<br>PASSORD:<br><br>Glemt passord?<br>AVBRYT NESTE                                       | FØDSELSNUMMER:   01234567890   PASSORD:   Output   Glemt passord?   AVBRYT   NESTE   egistrer ny bruker Bestill PIN-koder |  |
| FØDSELSNUMMER:   01234567890   PASSORD:   Glemt passord?   AVBRYT   AVBRYT   Registrer ny bruker   Bestill PIN-koder | FØDSELSNUMMER:   01234567890   PASSORD:   Glemt passord?   AVBRYT   AVBRYT   Registrer ny bruker   Bestill PIN-koder | FØDSELSNUMMER:   01234567890   PASSORD:   Glemt passord?   AVBRYT   NESTE     Registrer ny bruker   Bestill PIN-koder | FØDSELSNUMMER:<br>01234567890 PASSORD:<br>Glemt passord? AVBRYT NESTE egistrer ny bruker Bestill PIN-koder                |  |
| 01234567890  PASSORD: Glemt passord?  AVBRYT NESTE  Registrer ny bruker Bestill PIN-koder                            | 01234567890  PASSORD: Glemt passord?  AVBRYT NESTE NESTE Registrer ny bruker Bestill PIN-koder                       | 01234567890  PASSORD: Glemt passord?  AVBRYT NESTE Registrer ny bruker Bestill PIN-koder                              | 01234567890 PASSORD: Glemt passord? AVBRYT NESTE NESTE egistrer ny bruker Bestill PIN-koder                               |  |
| PASSORD:<br><br>Glemt passord?<br>AVBRYT NESTE<br>NESTE<br>Registrer ny bruker Bestill PIN-koder                     | PASSORD:<br>Glemt passord?<br>AVBRYT NESTE<br>Registrer ny bruker Bestill PIN-koder                                  | PASSORD:<br>Glemt passord?<br>AVBRYT NESTE<br>Registrer ny bruker Bestill PIN-koder                                   | PASSORD:<br>Glemt passord?<br>AVBRYT NESTE<br>Registrer ny bruker Bestill PIN-koder                                       |  |
| Glemt passord?          AVBRYT       NESTE         Registrer ny bruker       Bestill PIN-koder                       | Glemt passord?          AVBRYT       NESTE         Registrer ny bruker       Bestill PIN-koder                       | Glemt passord?          AVBRYT       NESTE         Registrer ny bruker       Bestill PIN-koder                        | Glemt passord?<br>AVBRYT NESTE                                                                                            |  |
| Glemt passord?          AVBRYT       NESTE         Registrer ny bruker       Bestill PIN-koder                       | Glemt passord?         AVBRYT       NESTE         Registrer ny bruker       Bestill PIN-koder                        | Glemt passord?         AVBRYT       NESTE         Registrer ny bruker       Bestill PIN-koder                         | Glemt passord?<br>AVBRYT NESTE<br>Registrer ny bruker Bestill PIN-koder                                                   |  |
| AVBRYT     NESTE       Registrer ny bruker     Bestill PIN-koder                                                     | AVBRYT     NESTE       Registrer ny bruker     Bestill PIN-koder                                                     | AVBRYT     NESTE       Registrer ny bruker     Bestill PIN-koder                                                      | AVBRYT     NESTE       segistrer ny bruker     Bestill PIN-koder                                                          |  |
| Registrer ny bruker Bestill PIN-koder                                                                                | Registrer ny bruker Bestill PIN-koder                                                                                | Registrer ny bruker Bestill PIN-koder                                                                                 | egistrer ny bruker Bestill PIN-koder                                                                                      |  |
| Registrer ny bruker Bestill PIN-koder                                                                                | Registrer ny bruker Bestill PIN-koder                                                                                | Registrer ny bruker Bestill PIN-koder                                                                                 | Registrer ny bruker Bestill PIN-koder                                                                                     |  |
|                                                                                                    |                                                                                                    |                                                                                                    |                                                                                                    |  |
|                                                                                                    |                                                                                                    |                                                                                                    |                                                                                                    |  |
|                                                                                                    |                                                                                                    |                                                                                                    |                                                                                                    |  |
|                                                                                                    |                                                                                                    |                                                                                                    |                                                                                                    |  |
|                                                                                                    |                                                                                                    |                                                                                                    |                                                                                                    |  |

#### INNLOGGING

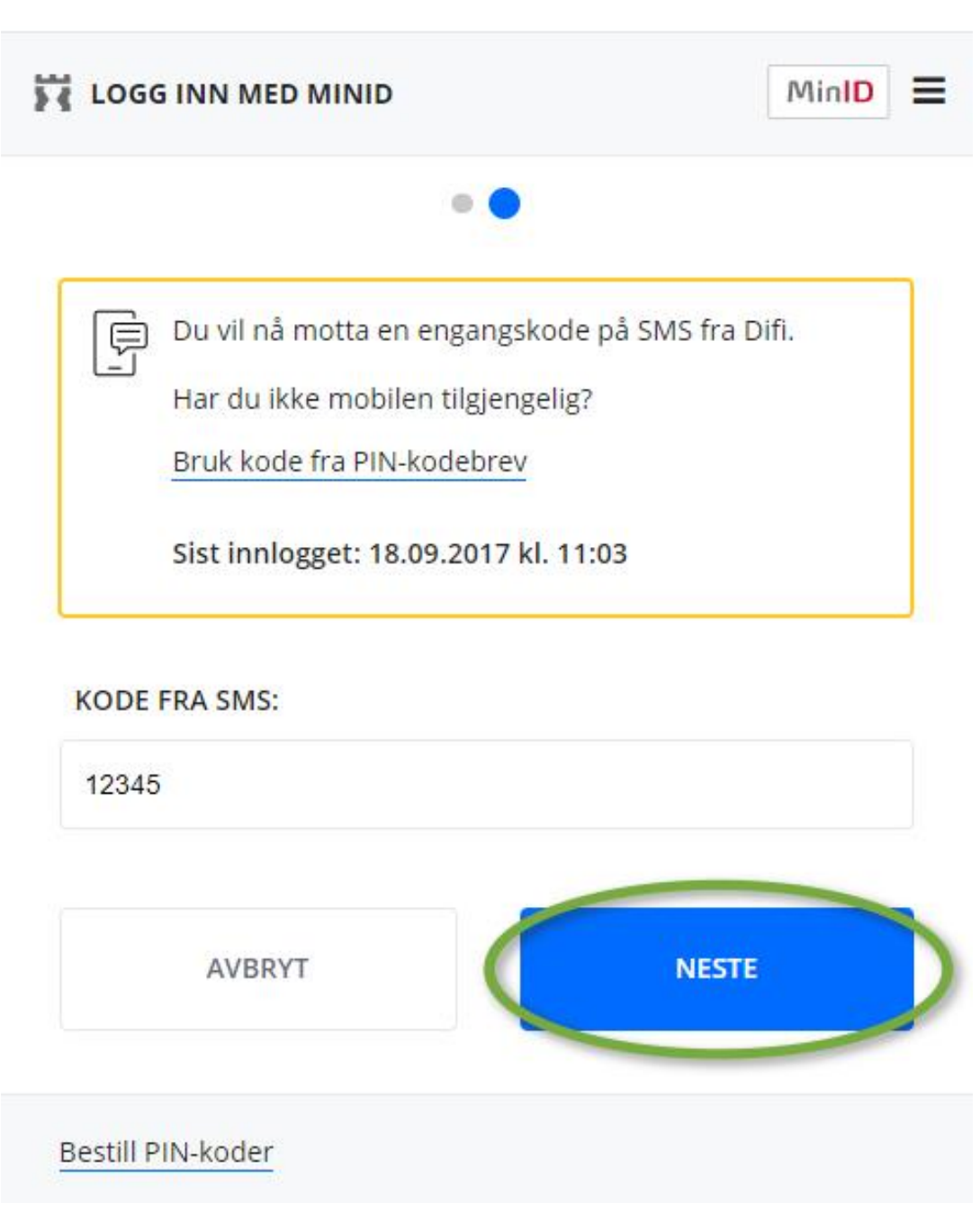

Hvis du er helt ny bruker av MinID - må du registrere deg.

# 3. B Hvordan registrere MinID bruker

INNLOGGING

| LOGG INN MED MINID                                         | MinID = |
|------------------------------------------------------------|---------|
| • •                                                        |         |
| FØDSELSNUMMER:                                             |         |
| (11 siffer)                                                |         |
| PASSORD:                                                   |         |
| Glemt passord?                                             |         |
| AVBRYT                                                     | NESTE   |
| Registrer ny bruker Bestill PIN-koder                      |         |
| INNLOGGING                                                 |         |
| REGISTRER MINID-BRUKER                                     | MinID   |
| JEG HAR PIN-KODER<br>Fullfør registrering med PIN-kodebrev | >       |
| JEG HAR IKKE PIN-KODER<br>Bestill PIN-kodebrev             | >       |
| AVBRYT                                                     |         |
| Hvordan ser PIN-kodebrevet ut?                             |         |
|                                                            |         |
|                                                            |         |

INNLOGGING

| REGISTRER MINID-BRUKER                  | Mir    |
|-----------------------------------------|--------|
| • • •                                   | •      |
| FØDSELSNUMMER:                          |        |
| 0123456789                              |        |
|                                         |        |
| AVBRYT                                  | NESTE  |
|                                         |        |
|                                         |        |
|                                         |        |
| NNLOGGING                               |        |
| C REGISTRER MINID-BRUKER                | MinID  |
|                                         |        |
| • • • •                                 |        |
| Bruk PIN-kodebrev datert <b>18.10</b> . | 2014 . |
| PIN-KODE NR.2:                          |        |
|                                         |        |
|                                         |        |
| PIN-KODE NR.5:                          |        |
|                                         |        |
|                                         |        |
| AVBRYT                                  | NESTE  |
|                                         |        |
| Bestill PIN-koder                       |        |
|                                         |        |
|                                         |        |
|                                         |        |

| IN | INLOGGING                                                                                                    |   |
|----|----------------------------------------------------------------------------------------------------|---|
| ž  | REGISTRER MINID-BRUKER MinID                                                                                                    | ] |
|    | • • • •                                                                                                    |   |
|    | Passordet må inneholde minst 8 tegn, både tall og bokstaver. Tillatte tegn er små og store bokstaver fra A til Z, tall og spesialtegn.                                                                                                    |   |
|    | VELG PASSORD:                                                                                                    |   |
|    |                                                                                                    |   |
|    | GJENTA PASSORD:                                                                                                    |   |
|    |                                                                                                    |   |
|    |                                                                                                    |   |
|    | AVBRYT NESTE                                                                                                    | ) |
|    |                                                                                                    |   |
|    | INNLOGGING                                                                                                    |   |
|    | REGISTRER MINID-BRUKER                                                                                                    |   |
|    |                                                                                                    |   |
|    |                                                                                                    |   |
|    | i Informasjonen nedenfor lagres i et felles<br>kontaktregister som stat og kommune skal bruke når<br>de kontakter deg. <u>Les mer</u> .                                                                                                    |   |
|    | <ul> <li>Informasjonen nedenfor lagres i et felles<br/>kontaktregister som stat og kommune skal bruke når<br/>de kontakter deg. <u>Les mer</u>.</li> <li>Du kan velge å registrere enten e-post eller<br/>mobilnummer, eller begge deler.</li> </ul>                                                                                                    |   |
|    | <ul> <li>Informasjonen nedenfor lagres i et felles<br/>kontaktregister som stat og kommune skal bruke når<br/>de kontakter deg. <u>Les mer</u>.</li> <li>Du kan velge å registrere enten e-post eller<br/>mobilnummer, eller begge deler.</li> <li>Har du ikke e-postadresse?</li> </ul>                                                                                                |   |
|    | <ul> <li>Informasjonen nedenfor lagres i et felles<br/>kontaktregister som stat og kommune skal bruke når<br/>de kontakter deg. <u>Les mer</u>.</li> <li>Du kan velge å registrere enten e-post eller<br/>mobilnummer, eller begge deler.</li> <li>Har du ikke e-postadresse?</li> <li>Les om alternativ innlogging</li> </ul>                                                          |   |
|    | <ul> <li>Informasjonen nedenfor lagres i et felles<br/>kontaktregister som stat og kommune skal bruke når<br/>de kontakter deg. <u>Les mer</u>.</li> <li>Du kan velge å registrere enten e-post eller<br/>mobilnummer, eller begge deler.</li> <li>Har du ikke e-postadresse?</li> <li>Les om alternativ innlogging</li> </ul>                                                          |   |
|    | <ul> <li>informasjonen nedenfor lagres i et felles<br/>kontaktregister som stat og kommune skal bruke når<br/>de kontakter deg. Les mer.</li> <li>Du kan velge å registrere enten e-post eller<br/>mobilnummer, eller begge deler.</li> <li>Har du ikke e-postadresse?</li> <li>Les om alternativ innlogging</li> </ul> E-POSTADRESSE: idporten@difi.no                                 |   |
|    | <ul> <li>informasjonen nedenfor lagres i et felles<br/>kontaktregister som stat og kommune skal bruke når<br/>de kontakter deg. Les mer.</li> <li>Du kan velge å registrere enten e-post eller<br/>mobilnummer, eller begge deler.</li> <li>Har du ikke e-postadresse?</li> <li>Les om alternativ innlogging</li> </ul> E-POSTADRESSE: Idporten@difi.no GJENTA E-POST:                  |   |
|    | <ul> <li>informasjonen nedenfor lagres i et felles<br/>kontaktregister som stat og kommune skal bruke når<br/>de kontakter deg. Les mer.</li> <li>Du kan velge å registrere enten e-post eller<br/>mobilnummer, eller begge deler.</li> <li>Har du ikke e-postadresse?</li> <li>Les om alternativ innlogging</li> </ul> E-POSTADRESSE: idporten@difi.no GJENTA E-POST: idporten@difi.no |   |
|    | <ul> <li>informasjonen nedenfor lagres i et felles kontaktregister som stat og kommune skal bruke når de kontaktre deg. Les mer.</li> <li>Du kan velge å registrere enten e-post eller mobilnummer, eller begge deler.</li> <li>Har du ikke e-postadresse?</li> <li>Les om alternativ innlogging</li> </ul> E-POSTADRESSE:       idporten@difi.no   AVBRYT       NURYT NURST            |   |
|    | Informasjonen nedenfor lagres i et felles kontaktregister som stat og kommune skal bruke når de kontaktre deg. Les mer. Du kan velge å registrere enten e-post eller mobilnummer, eller begge deler. Har du ikke e-postadresse? Les om alternativ innlogging E-POSTADRESSE: Idporten@difi.no AVBRYT NESTE                                                                               |   |

#### INNLOGGING

| REGISTRER MINID-BRUKER                                                                                                    | MinID                            |
|----------------------------------------------------------------------------------------------------|----------------------------------|
| • • • •                                                                                                    |                                  |
| i Informasjonen nedenfor lagres i et felles<br>kontaktregister som stat og kommune skal k<br>de kontakter deg. Mobilnummeret blir brukt<br>sende deg engangskoder ved innlogging me<br>Les mer.                                                                                                    | oruke når<br>: til å<br>d MinID. |
| Dersom du har et utenlandsk nummer, hus<br>landskode (eks. <b>+46</b> eller <b>0046</b> for Sverige)                                                                                                    | ( å oppgi                        |
| Du kan velge å registrere enten e-post eller<br>mobilnummer, eller begge deler.                                                                                                    |                                  |
| Har du ikke mobiltelefon?                                                                                                    |                                  |
| Les om alternativ innlogging                                                                                                    |                                  |
| MOBILNUMMER:                                                                                                    |                                  |
| 12345678                                                                                                    |                                  |
| GJENTA NUMMER:                                                                                                    |                                  |
| 12345678                                                                                                    |                                  |
|                                                                                                    |                                  |
| FORRIGE                                                                                                    | E                                |
| KONTAKTINFORMASJON                                                                                                    |                                  |
| KONTAKTINFORMASJON                                                                                                    | al bruke når                     |
| <ul> <li>KONTAKTINFORMASJON</li> <li>Informasjonen nedenfor lagres i et felles<br/>kontaktregister som stat og kommune sk<br/>de kontakter deg. Les mer</li> <li>E-POST:<br/>idporten@difi.no</li> </ul>                                                                                                    | al bruke når                     |
| KONTAKTINFORMASJON   KONTAKTINFORMASJON                                                                                                    | al bruke når                     |
| KONTAKTINFORMASJON   KONTAKTINFORMASJON    KONTAKTINFORMASJON    KONTAKTINFORMASJON    KONTAKTINFORMASJON    KONTAKTINFORMASJON    KONTAKTINFORMASJON    KONTAKTINFORMASJON    KONTAKTINFORMASJON    KONTAKTINFORMASJON     KONTAKTINFORMASJON     KONTAKTINFORMASJON     KONTAKTINFORMASJON     KONTAKTINFORMASJON      KONTAKTINFORMASJON      KONTAKTINFORMASJON      KONTAKTINFORMASJON      KONTAKTINFORMASJON       KONTAKTINFORMASJON | al bruke når                     |
| KONTAKTINFORMASJON                                                                                                    | al bruke når                     |
| KONTAKTINFORMASJON                                                                                                    | al bruke når                     |
| KONTAKTINFORMASJON         Informasjonen nedenfor lagres i et felles kontaktregister som stat og kommune sk de kontakter deg. Les mer         E-POST:         idporten@difi.no         MOBILNUMMER:         12345678         DIN DIGITALE POSTKASSE         Du kan nå motta brev fra stat og kommune digit postkasse på nettet. Ønsker du mer informasjon                                                                                    | al bruke når                     |

# 3.C Hvordan logge på med Bank ID?

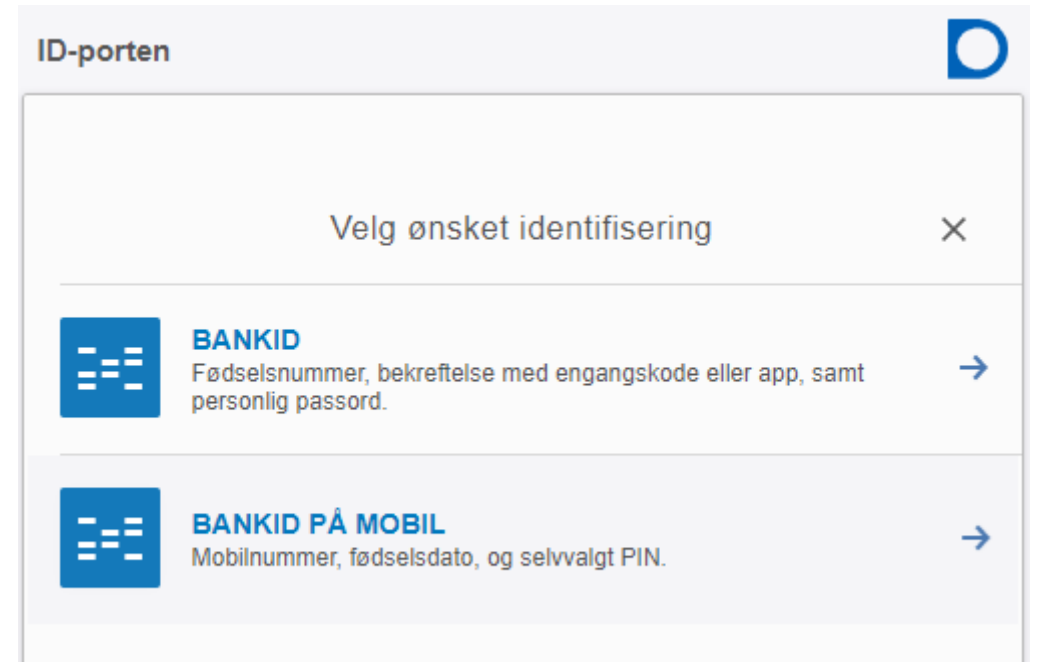

| ID-porten    |                         | D      |
|--------------|-------------------------|--------|
| ⊒=∃ ban      | kID Identifisering      | Meny 🔳 |
|              | Fødselsnummer ⑦         |        |
|              | 11 siffer               |        |
| Bank<br>ID-p | ID brukersted:<br>orten |        |

| ID-porten                       | D      |
|---------------------------------|--------|
| ← Identifisering                | Meny 🚍 |
| Engangskode ?                   |        |
| BankID brukersted:<br>ID-porten |        |

| ID-porten                              | D             |
|----------------------------------------|---------------|
| Identifisering                         | Meny 🔳        |
| Personlig passord ⑦<br>•••  <br>BankID | $\rightarrow$ |
| Personsertifikat:                      | 0             |

| Nå<br>Du                         | er du logget på – og står i manntallet vil du komme til siden hvor du avgir din s<br>må stå i manntallet for å få avgitt stemme. | stemme. |
|----------------------------------|----------------------------------------------------------------------------------------------------|---------|
| 4.                               | Nå kan du gjøre ditt valg                                                                                                    |         |
| Innlandet f                      | /ss i en av rutene for det alternativet du vil velge som svar på spørs<br>ylkeskommune                                           | målet:  |
| Veig<br>2 Kontroller og send inn | Veig<br>Mener du at Innlandet fylkeskommune skal videreføres eller deles?                                                        |         |
| 8 Ferdigt                        | VIDEREFØRES                                                                                                    |         |
|                                  | BLANK                                                                                                    |         |
| Me                               | ner du at Innlandet fylkeskommune skal videreføres eller deles?                                                                  |         |
| Vid                              | ereføres, deles eller blank.                                                                                                    |         |
| Bla                              | nk er å avgi stemme i folkeavstemningen, men ikke gi et tydelig råd.                                                             |         |
| Try                              | kk i ruten som er ditt svar på spørsmålet.                                                                                       |         |
|                                  |                                                                                                    |         |
|                                  |                                                                                                    |         |
|                                  |                                                                                                    |         |
|                                  |                                                                                                    |         |
| side                             | e 12                                                                                                    |         |

### Innlandet fylkeskommune ? Hjelp 📥 Logg ut A≭ Språk Folkeavstemning - 10.-17. februar 2022 Fremgangsmåte Velg Mener du at Innlandet fylkeskommune skal videreføres eller deles? Vela Kontroller og send inn 2 3 Ferdia! VIDEREFØRES DELES BLANK Kontroller stemme > Når du har markert i en rute vil knappen -kontroller stemme - bli blå. Trykk på den blå knappen- kontroller stemme. 5. Kontroller og send inn Innlandet fylkeskommune Ŷ ? Hjelp A× Språk 🗭 Logg ut Folkeavstemning - 10.-17. februar 2022 Fremgangsmåte Kontroller og send inn Kontroller stemmen din. $\checkmark$ Velg Du kan endre stemmen din ved å velge "Tilbake". Klikk på "Send stemme" for å sende inn stemmen. Du vil motta en bekreftelse på SMS på at stemmen er mottatt. Kontroller og send inn Mener du at Innlandet fylkeskommune skal videreføres eller deles? 3 Ferdia! BLANK

Send stemme >

side 13

< Tilbake

Kontroller stemmen din.

Her ser du hva du har avlagt som din stemme- og kontrollerer at dette er riktig – **trykk på den blå knappen - Send stemme** 

### 6. Ferdig!

#### Innlandet fylkeskommune

Folkeavstemning - 10.-17. februar 2022

🔄 Språk 📍 Hjelp 📑 Logg ut

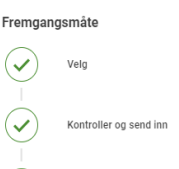

Ferdig!

Stemmen din er mottatt! Husk at du når som helst før torsdag 17. februar kl. 15:00 kan ombestemme deg ved å <u>logge inn på nytt.</u>

Husk at du kan endre din stemme helt frem til 17. februar kl. 15.00. Det vil si at du kan logge deg på nytt og gjøre samme prosess en gang til.

Din stemme vil bare telle en gang, og det er den siste avlagte stemmen som gjelder.

# 7. Språk

### Innlandet fylkeskommune

Ŷ

2

3

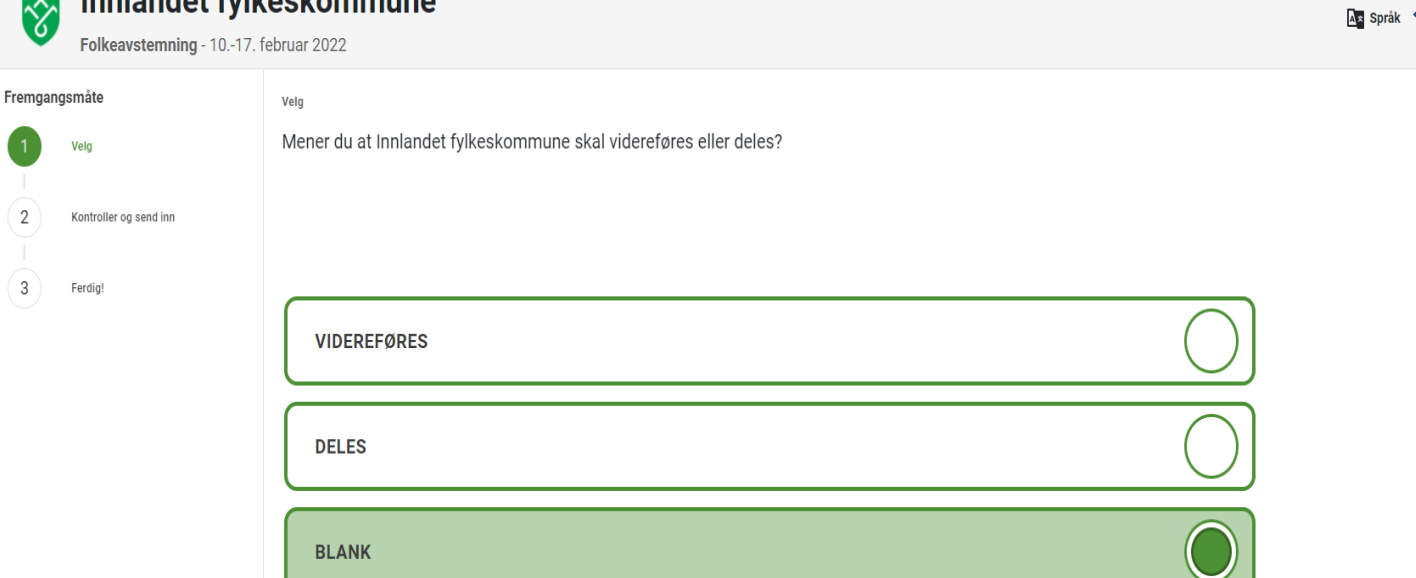

Kontroller stemme >

For engelsk versjon – trykk på språk

# 8. Hjelpetekst

På fanen hjelp ligger det hjelpetekst på norsk og engelsk.

| Ŷ                           | Innlandet fylk                                      | februar 2022                                                                                           | As Språk | ? Hjelp           |           |
|-----------------------------|-----------------------------------------------------|----------------------------------------------------------------------------------------------------|----------|-------------------|-----------|
| Fremgan<br>1<br>2           | gsmåte<br>Veig<br>Kontroller og send inn            | <sub>Velg</sub><br>Mener du at Innlandet fylkeskommune skal videreføres eller deles?                   |          |                   |           |
| 3                           | Ferdigt                                             | VIDEREFØRES DELES BLANK                                                                                |          |                   |           |
| Ś                           | Innlandet fylk                                      | teskommune                                                                                             | 🔄 Språk  | <b>?</b> Hjelp [H | ► Logg ut |
| Fremgan<br>1<br>2<br>1<br>3 | gsmåte<br>Velg<br>Kontroller og send inn<br>Ferdigt | Veg     Mener du at Innlandet fylkeskommune skal vide     VIDEREFØRES     DELES     DELANK     Vis meg |          |                   |           |
|                             |                                                     |                                                                                                    |          |                   |           |

### 9. Ikke i manntall

Det er informasjon fra folkeregisteret som er lagt til grunn for manntallet, og hvor du er manntallsført og har stemmerett er avhengig av hvilken kommune du var folkeregistrert som bosatt 31. desember 2021. Ingen kan føres inn i manntallet etter denne datoen.

Dersom du er norske statsborgere som blir 16 år i løpet av året, er statsborger i et annet nordisk land og folkeregistrert i Innlandet 31. desember 2021, eller ikke-norske statsborgere bosatt i Innlandet de siste 3 årene før 31. desember 2021 skal du kunne avgi din stemme ved den rådgivende folkeavstemningen.

Er du stemmeberettiget og allikevel ikke står i manntallet, kan du klage. Klagen skal være skriftlig og den skal være begrunnet. Klagen sendes til: <u>stem@innlandetfylke.no</u>